## Do you have windows 10?

Click the start button at the bottom left of your screen:

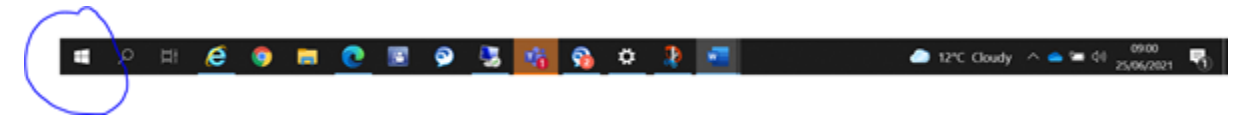

Then settings:

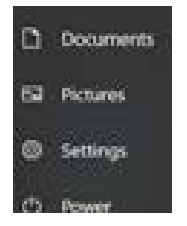

You will now see a window displayed click "system" then "about" you will see the Windows version displayed now:

| About     |                                               |
|-----------|-----------------------------------------------|
| Nindows s | pecifications                                 |
| and the   | Windows 10 (merginae<br>2064)<br>United and   |
| OS build  | Heldel Minu                                   |
| Cery      | The second second second second second second |

## Do you use Corporate VPN for remote access?

Select <sup>A</sup> on your task bar bottom right, then click the wifi icon highlighted below:

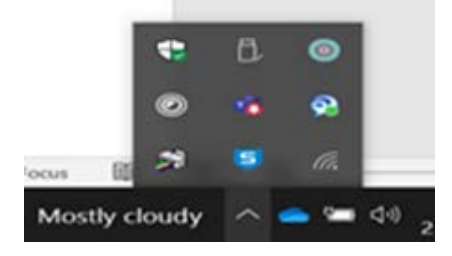

The next window you will see it is below if you have the entry highlighted you are using NAC VPN:

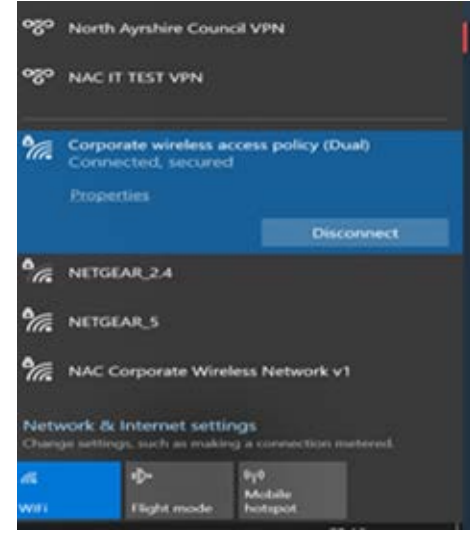